راهنمای شرکت در دوره آموزشی «بنیان مدیریت امنیت اطلاعات» شرکت ملی پست جمهوری اسلامی ایران

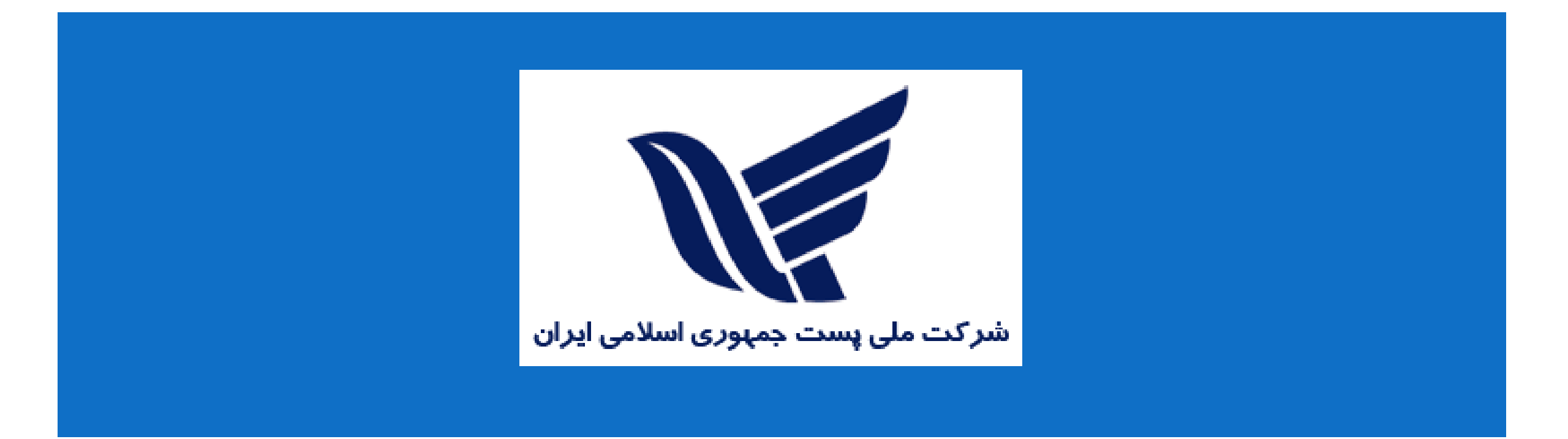

## به سایت اختصاصی شرکت ملی پست جمهوری اسلامی ایران مراجعه کنید و روی دکمه ورود/ ثبت نام در منوی بالای صفحه کلیک کنید:

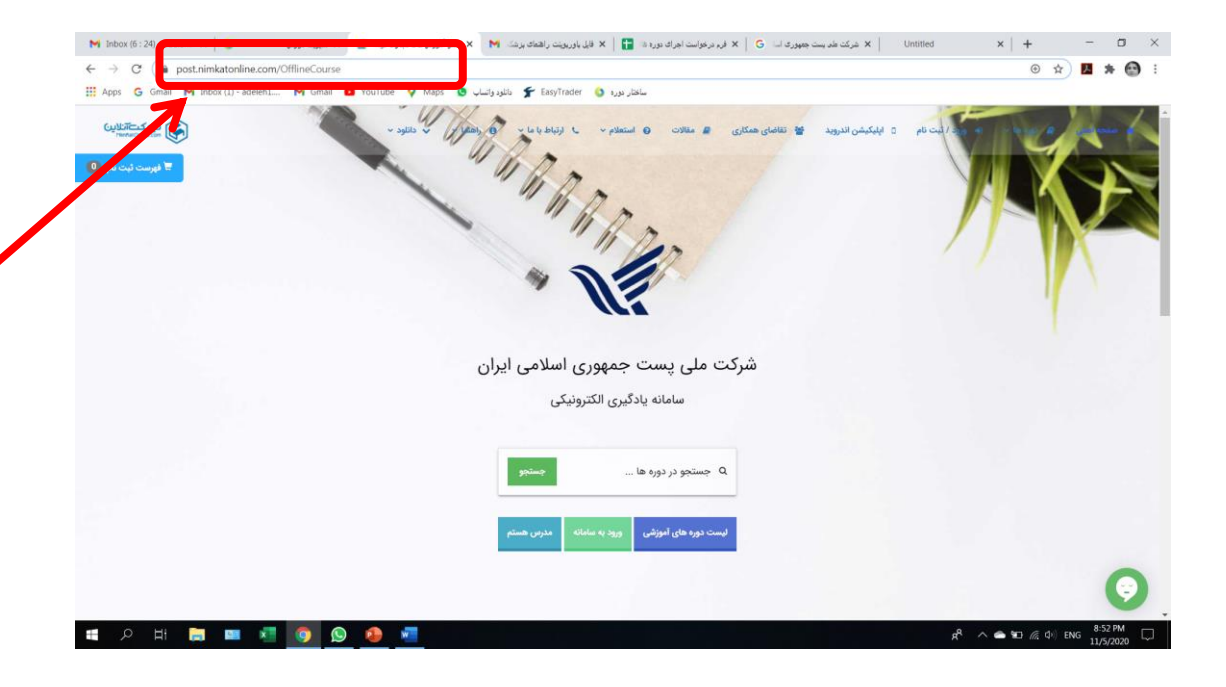

## https://post.nimkatonline.com/

## نام کاربری و رمز عبور خود را وارد کنید (هردو، کد ملی شماست ) تا وارد صفحه کاربری و کلاس های من شوید :

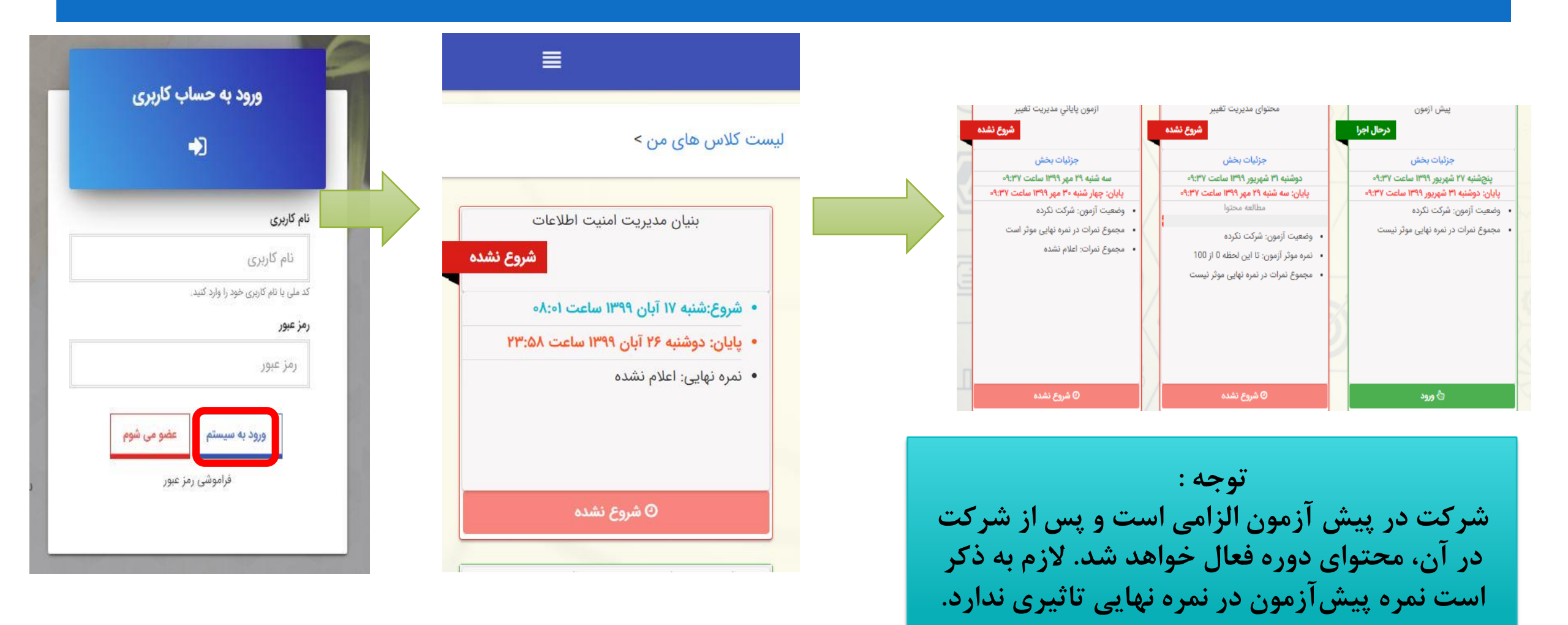

برای فعال شدن محتوای آموزشی، لازم است در پیش آزمون شرکت کنید. برای این منظور، روی «ورود» در بخش پیش آزمون کلیک کنید و پس از پاسخگویی به سوالات، روی «اتمام آزمون» کلیک کنید.نمره پیش آزمون تأثیری در نمره نهایی ندارد و صرفاً برای سنجش میزان یادگیری شما، در انتهای دوره است.

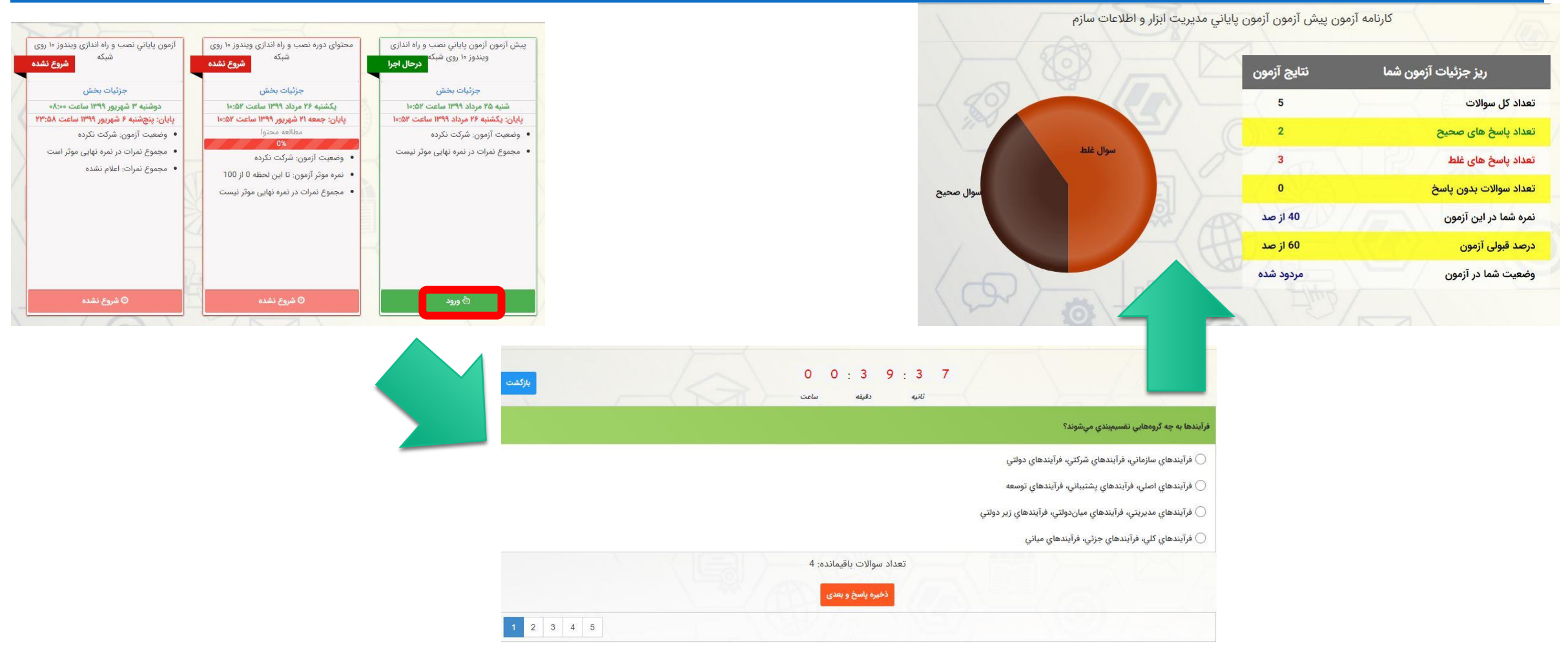

پس از شرکت در پیش آزمون و فعال شدن محتوای آموزشی دوره، روی «ورود» در بخش محتوا کلیک کنید تا وارد محیط یادگیری شوید.

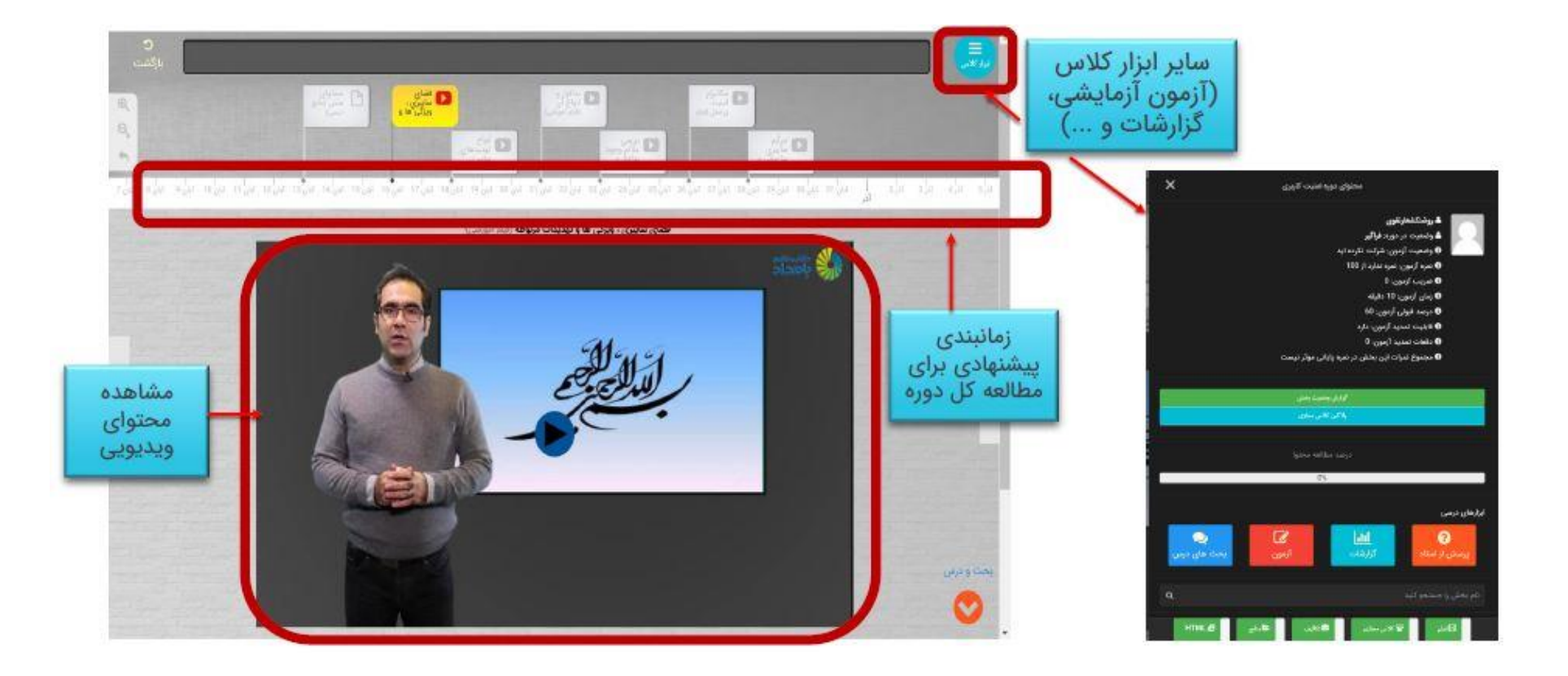

آزمون پایانی شما به صورت هماهنگ برگزار میگردد. به این معنی که پس از مشاهده محتوا "درتاریخ ۲۶ آبان"، به مدت یک روز از ساعت۸:۰۰ الی ساعت۲۳:۵۹ میتوانید وارد محیط آزمون شده و در آزمون شرکت نمایید. بعد از این تاریخ، آزمون غیرفعال میشود.

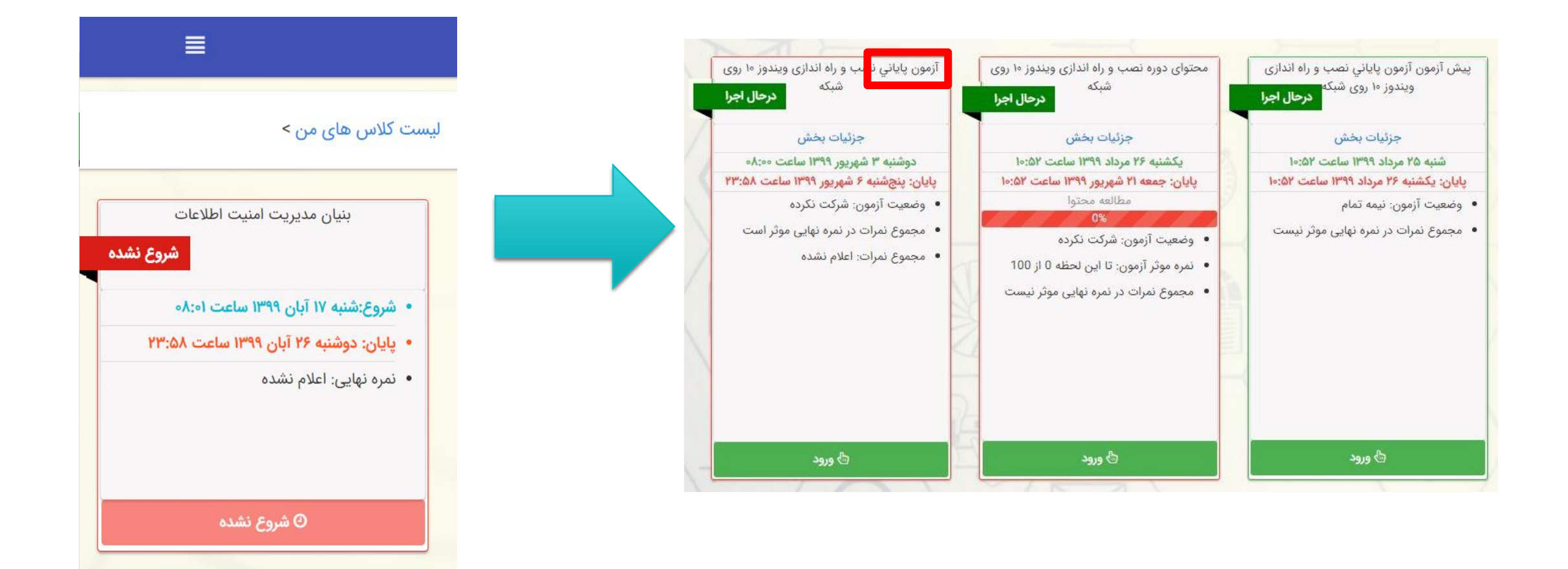

## پس از اتمام آزمون، برای مشاهده نمره کسب شده در آزمون پایانی، فرم نظرسنجی را تکمیل کنید تا کارنامه شما نمایش داده شود.

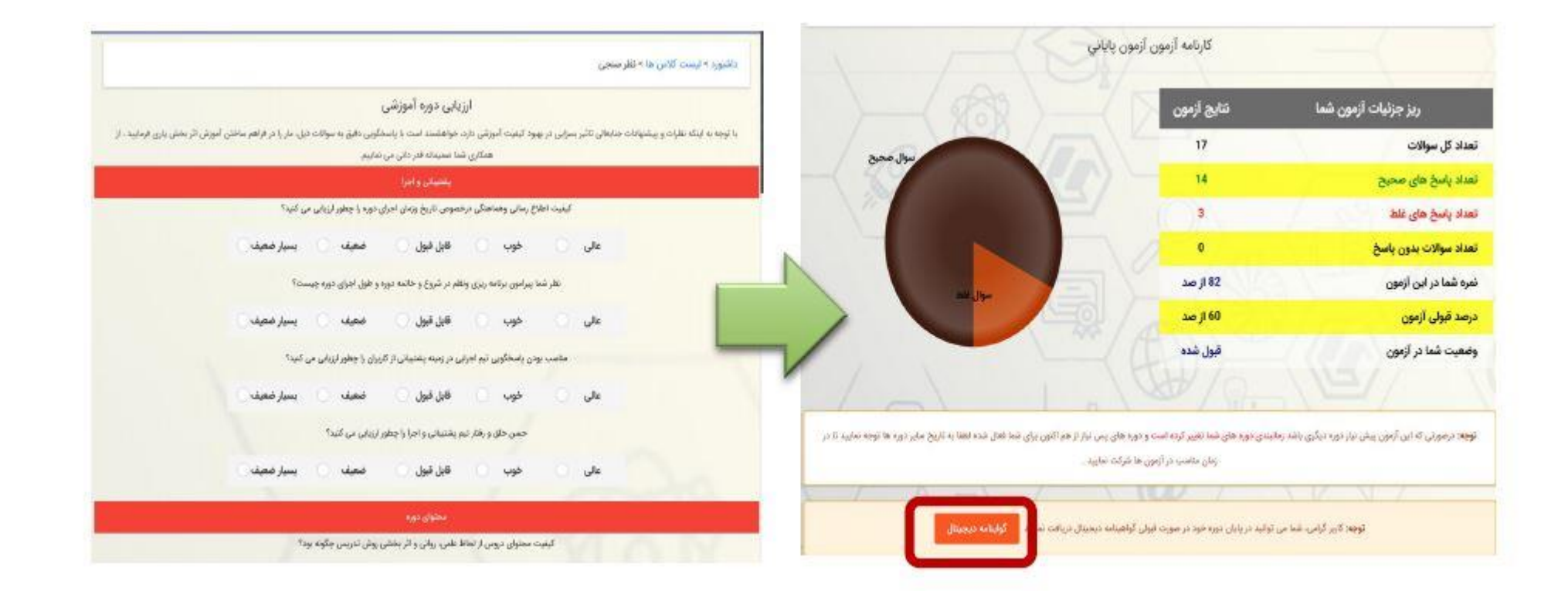

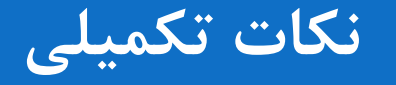

- نمره قبولی برای دریافت گواهینامه، 60 از 100 است. مشاهده ویدیوهای آموزشی، از طریق سیستم کامپیوتری و اپلیکیشن موبایل امکانپذیر است.
  - پیشنهاد می شود برای شرکت در آزمون پایانی، از لپ تاپ یا سیستم کامپیوتری دسکتاپ استفاده کنید.
    - گواهینامه دیجیتال شما، بعد از درج کلیه نمرات در سامانه، صادر خواهد شد.
    - در صورت بروز هر گونه سوال و یا مشکل، لطفاً با واحد پشتیبانی ما تماس بگیرید: 91300919-021

با تشکر دانش و فناوری بامداد